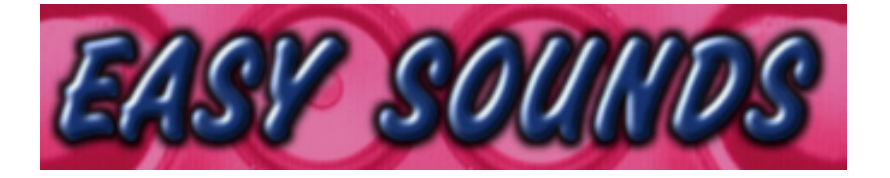

# PLG150-AN Synthbanks

"Power Generator"

"Supersynth"

"Analog Classics"

"Analog Plus"

mit Plug-In Voices für MOTIF ES, MOTIF-RACK ES und S90 ES

Licensed by Yamaha Music Central Europe GmbH

http://www.easysounds.de/

vertrieb@easysounds.de

#### Allgemeine Information

Die Synthbanks können grundsätzlich für alle Geräte verwendet werden, in denen das Plug-In Board PLG150-AN eingebaut ist.

Für die YAMAHA Synthesizer MOTIF ES, MOTIF-RACK ES und S90 ES werden zusätzlich zu den Board Custom Voices auch Plug-In Voices mitgeliefert, die Effekteinstellungen der jeweiligen Geräte enthalten.

Bei anderen Geräten müssen die Effekteinstellungen vom USER selbst vorgenommen werden.

Bei den gelieferten Synthbanks handelt es sich um eine Voice-Serie, die von YAMAHA EUROPA für den AN1x produziert und jetzt in das Format des PLG150-AN konvertiert und überarbeitet wurde.

Die Voices können vom User im AN Expert Editor weiter editiert werden.

#### Laden der Voices in den MOTIF ES / S90 ES

Es sind jeweils zwei Schritte zum Laden einer Synthbank erforderlich.

Zunächst müssen die *Board Custom Voices* in das Plug-In Board geladen werden. Dies sind die mit dem AN Expert Editor erstellten User Voices des Plug-In Boards. Diese Voices können auch nachträglich im AN Expert Editor verändert oder als Grundlage für neue Voices verwendet werden. Die *Board Custom Voices* sind "flüchtig", müssen also nach jedem Einschalten des Gerätes neu geladen werden. Dies kann jedoch automatisch mit AUTOLOAD erfolgen (siehe unten).

Danach müssen die *Plug-In Voices* (Bank "PLG...USR") in den MOTIF ES / S90 ES geladen werden. Diese Voices greifen auf die zuvor geladenen *Board Custom Voices* zurück, enthalten aber zusätzliche Effekteinstellungen.

Die *Plug-In Voices* bleiben auch nach Ausschalten des Gerätes erhalten.

Sie können die Files wahlweise von Smart Media Card oder mit den Editoren (MOTIF ES / S90 ES Voice Editor + AN Expert Editor) laden.

Wenn Sie die Files auf CD oder als Download erhalten, kopieren Sie vor den folgenden Schritten ggf. die in dem Ordner "CARD MOTIF ES" bzw. "CARD S90 ES" befindlichen Files auf eine Smart Media Card oder eine USB-Device.

#### WICHTIGE HINWEISE:

Speichern Sie ggf. Ihre eigenen "Normal User Voices" und "Plug-In Voices" mit dem File-Type "AllVoice" oder "All", bevor Sie die neuen Files laden bzw. übertragen. Mit dem Laden der AllVoice-Files werden auch die normalen User Voices überschrieben!

Falls Sie mehrere Plug-In Boards installiert haben und das Überschreiben der Plug-In Voices (Bank "PLG...USR") verhindern möchten, sollten Sie die Übertragung mit dem MOTIF ES / S90 ES Voice Editor durchführen. Wählen Sie dort den Transmit Type "Plug-in...User", damit nur die gewünschte Plug-In Bank übertragen wird.

#### <u>Schritt 1 = Board Custom Voices laden</u>

Von Smart Media Card oder USB-Device: FILE – F3 LOAD – TYPE PluginAllBulk... (Wählen Sie 1, 2 oder 3 abhängig davon, in welchen Slot das Board eingebaut ist).

Alternativ: Sie können die *Board Custom Voices* auch mit dem AN Expert Editor übertragen. Laden Sie dazu das in dem Ordner "AN Expert Editor" befindliche File in den Editor. Im MOTIF ES / S90 ES muß vor der Übertragung die entsprechende PLG Voice Bank (1, 2, oder 3) angewählt werden.

#### <u>Schritt 2 = Plug-In Voices laden</u>

Von Smart Media Card oder USB-Device:

FILE - F3 LOAD - TYPE AllVoice

Wählen Sie das für den jeweiligen Slot vorbereitete File.

*Beispiel:* Das File "SUPERSY2" ist für PLG2 vorgesehen.

Alternativ: Sie können die *Plug-In Voices* auch mit dem MOTIF ES / S90 ES Voice Editor übertragen. Laden Sie dazu das in dem Ordner "VoiceEditor MOTIF ES" bzw. "VoiceEditor S90 ES" befindliche File in den Editor.

Im MOTIF ES / S90 ES muß vor der Übertragung die entsprechende PLG Voice Bank (1, 2, oder 3) angewählt werden.

Im Voice Editor sind alle 3 PLG Voice Bänke mit den gleichen Voices belegt. Sie sollten den Dump jedoch nur für den benötigten Slot ausführen.

Nach Ausführung der obigen Schritte müssen Sie im MOTIF ES / S90 ES die Bank "PLG1USR" (bzw. "PLG2USR" oder "PLG3USR") anwählen. Dazu drücken Sie F2 BANK und DEC/NO.

Sie haben damit die Plug-In Voice Bank angewählt, die auch die MOTIF/S90ES-Effekteinstellungen enthält.

Sie können die Bank 036/002 anwählen, wenn Sie die rohen *Board Custom Voices* ohne Beeinflussung durch Effekte hören möchten.

#### <u>Autoload:</u>

Wenn eine bestimmte Bank dieser Serie automatisch nach dem Einschalten geladen werden soll, gehen Sie so vor:

- FILE F4 RENAME
- TYPE PluginAllBulk...
- Gewünschte Bank anwählen (z.B. ANAPLUS.W2B)
- Mit den CURSOR-Tasten nach links navigieren und den dort angezeigten Namen umbenennen in "AUTOLD1" (bzw. "AUTOLD2" oder "AUTOLD3" – je nach verwendetem Slot).
- ENTER

Beim nächsten Einschalten des Gerätes werden die *Board Custom Voices* automatisch geladen. Voraussetzung ist, daß in UTILITY – F1 GENERAL – SF4 OTHER der Parameter "AutoLoad" auf "on" gestellt ist (mit STORE bestätigen!).

#### AN-Sequencer:

Bei einigen Voices ist der AN Step-Sequencer oder Arpeggiator aktiviert. Das Tempo kann im ARP-Menü (F3) eingestellt werden. Sie können den Arpeggiator/Sequenzer hier abschalten: EDIT – TRACK SELECT 1 – F4 NATIVE – "Arp/SEQ Sw" = off.

#### Übertragen der Voices zum MOTIF-RACK ES

Es sind jeweils zwei Schritte zum Laden einer Synthbank erforderlich.

Zunächst müssen die *Board Custom Voices* in das Plug-In Board übertragen. Dies sind die mit dem AN Expert Editor erstellten User Voices des Plug-In Boards. Diese Voices können auch nachträglich im AN Expert Editor verändert oder als Grundlage für neue Voices verändert werden. Die *Board Custom Voices* sind "flüchtig", müssen also nach jedem Einschalten des Gerätes neu geladen werden.

Danach müssen die *Plug-In Voices* (Bank "PLG...USR") zum MOTIF-RACK ES übertragen werden. Diese Voices greifen auf die zuvor geladenen *Board Custom Voices* zurück, enthalten aber zusätzliche Effekteinstellungen.

Die *Plug-In Voices* bleiben auch nach Ausschalten des Gerätes erhalten.

#### WICHTIGER HINWEIS:

## Sichern Sie ggf. Ihre eigenen "Plug-In Voices" mit dem MOTIF-RACK Voice Editor, bevor Sie die neuen Files übertragen.

#### Schritt 1 = Board Custom Voices laden

Sie können die *Board Custom Voices* mit dem AN Expert Editor übertragen. Laden Sie dazu das in dem Ordner "AN Expert Editor" befindliche File in den Editor. Im MOTIF-RACK ES muß vor der Übertragung die entsprechende PLG Voice Bank 1, 2, oder 3 (SHIFT/BANK) angewählt werden.

Nach der Übertragung können Sie die *Board Custom Voices* in UTILITY – JobSel mit "Plugin Save" intern im MOTIF-RACK ES speichern. Die Board Custom Voices sind "flüchtig", gehen also nach Ausschalten des Gerätes verloren. Mit dem UTILITY-Job "Plug-in Load" können diese Voices jedoch wieder geladen werden, ohne daß ein erneuter Dump vom Editor erforderlich ist.

#### Schritt 2 = Plug-In Voices laden

Sie können die *Plug-In Voices* mit dem MOTIF-RACK ES Voice Editor übertragen. Laden Sie dazu das in dem Ordner "VoiceEditor MOTIF-RACK ES" befindliche File in den Voice Editor.

Im MOTIF-RACK ES muß vor der Übertragung die entsprechende PLG Voice Bank 1, 2, oder 3 (SHIFT/BANK) angewählt werden.

Im Voice Editor sind alle 3 PLG Voice Bänke mit den gleichen Voices belegt. Sie sollten den Dump jedoch nur für den benötigten Slot ausführen.

Nach Ausführung der obigen Schritte müssen Sie im MOTIF-RACK ES die Bank "PLG1USR" (bzw. "PLG2USR" oder "PLG3USR") anwählen.

Sie haben damit die Plug-In Voice Bank angewählt, die auch die MOTIF-RACK ES Effekteinstellungen enthält.

Sie können die Bank 036/002 anwählen, wenn Sie die rohen *Board Custom Voices* ohne Beeinflussung durch Effekte hören möchten.

Bei einigen PLG-Voices ist der AN Step-Sequenzer oder Arpeggiator aktiviert. Das Tempo kann im ARP-Menü (F3) eingestellt werden.

#### Laden der Voices in andere Synthesizer und Tonmodule: Motif 6 / 7 / 8, Motif-Rack, S90, Tyros, MU90, MU100R...

Die Synthbanks können grundsätzlich für alle Geräte verwendet werden, in denen das Plug-In Board PLG150-AN eingebaut ist.

Während beim MOTIF ES, MOTIF-RACK ES und S90 ES bereits Plug-In User Voices mit zusätzlichen Effekteinstellungen geliefert werden, müssen Sie bei diesen Geräten die Effekte selber einstellen.

Die Übertragung der Board Custom Voices erfolgt mit dem AN Expert Editor.

Laden Sie dazu das in dem Ordner "AN Expert Editor" befindliche File in den Editor.

Wählen Sie vor der Übertragung in der PLG-Memory die Bank 036/002 an. Dort werden die vom Editor empfangenen Voices abgelegt.

Die Board Custom Voices sind "flüchtig", gehen also nach Ausschalten des Gerätes verloren.

Im Motif 6 / 7 / 8 und S90 können Sie die *Board Custom Voices* mit dem File-Type "PluginAllBulk..." auf Smart Media Card speichern. Danach können Sie die Voices nach Einschalten des Gerätes jeweils mit diesem File-Type von Smart Media Card laden, um nicht jedesmal die Übertragung mit dem AN Expert Editor vornehmen zu müssen.

Wenn eine bestimmte Bank dieser Serie automatisch nach dem Einschalten geladen werden soll, gehen Sie so vor:

- FILE F4 RENAME
- TYPE PluginAllBulk...
- Gewünschte Bank anwählen (z.B. ANAPLUS.W2B)
- Mit den CURSOR-Tasten nach links navigieren und den dort angezeigten Namen umbenennen in "AUTOLD1" (bzw. "AUTOLD2" oder "AUTOLD3" – je nach verwendetem Slot).
- ENTER

Beim nächsten Einschalten des Gerätes werden die *Board Custom Voices* automatisch geladen. Voraussetzung ist, daß in UTILITY – F1 GENERAL – SF4 OTHER der Parameter "AutoLoad" auf "on" gestellt ist (mit STORE bestätigen!).

Um die *Board Custom Voices* mit den jeweiligen Effekten des Gerätes zu bearbeiten, wählen Sie die Bank "PLG1USR" (bzw. "PLG2USR" oder "PLG3USR") an.

Dort können Sie im EDIT-Modus zunächst die *Board Custom Voices* mit Osc - Bank/Number als Elements anwählen und danach die gewünschten Effekte einstellen.

Falls Ihre Kenntnisse über die Struktur der PLG-Voices nicht ausreichen, können Sie hier einen QUICK GUIDE bzw. PLUG-IN GUIDE für Ihren Synthesizer herunterladen:

http://www.yamaha-

europe.com/yamaha\_europe/download/products/10\_musical\_instruments/synthesizer/index
.php?country=germany

## Voicelist: PLG150-AN "Super Synth"

| 1  | Co | _Knob-POP   |
|----|----|-------------|
| 2  | Со | _Get DATA   |
| 3  | Pd | _Star       |
| 4  | Ld | _Fat Fifth  |
| 5  | Sc | _Squatter   |
| 6  | Со | _RunFever   |
| 7  | Pd | _Soundtrack |
| 8  | Br | _PopHorn    |
| 9  | Sc | _AnalogFlow |
| 10 | Sc | _GumTech    |
| 11 | Pd | _DreamCream |
| 12 | SC | _Flake&Milk |
| 13 | Sc | _SyncScrech |
| 14 | Sc | _ProfiChord |
| 15 | Pd | _PlayMajor! |
| 16 | Sc | _Monstrance |
| 17 | Со | _HeadLiner  |
| 18 | Kb | _Moonlight  |
| 19 | Kb | _TeeTime    |
| 20 | Sc | _Squell     |
| 21 | Sc | _EmbrGlance |
| 22 | Sc | _SkyHarp    |
| 23 | Sc | _Clave      |
| 24 | Sc | _Mystique   |
| 25 | Pd | _Pediment   |
| 26 | Pd | _SweepMod   |
| 27 | Pd | _OXYGEN'76  |
| 28 | Pd | _BigBlue    |
| 29 | St | _FineStrn   |
| 30 | Pd | _Voice      |
| 31 | Co | _MeanOfSine |
| 32 | Ва | _HighTech   |

| 33 | Ba | _Robo       |
|----|----|-------------|
| 34 | Ва | _SwingnBass |
| 35 | Ba | _HeartAttck |
| 36 | Ba | _Smack      |
| 37 | Ва | _KnifeEdg   |
| 38 | Ва | _Progress   |
| 39 | Ba | _Fat Frog   |
| 40 | Ld | _Mini       |
| 41 | Со | _Moogium    |
| 42 | Ld | _80thGhos   |
| 43 | Ld | _SyncLead   |
| 44 | Ld | _HollowLead |
| 45 | Ld | _AsianReed  |
| 46 | Ld | _DevilsRide |
| 47 | Со | _Wavelets   |
| 48 | Br | _Shark      |
| 49 | Br | _AN1xHorn   |
| 50 | Br | _SuperStabs |
| 51 | Br | _Bones      |
| 52 | Br | _Highlands  |
| 53 | Br | _MorphBrass |
| 54 | Br | _Allpass    |
| 55 | Br | _Packman    |
| 56 | Ср | _Synthophn  |
| 57 | Sc | _CableCrack |
| 58 | Sc | _Melange    |
| 59 | Sc | _OldMelody  |
| 60 | Sc | _PulseSeq   |
| 61 | Sc | _CutMachine |
| 62 | Pd | _InsideGlas |
| 63 | Me | _IronTube   |
| 64 | Me | _Rainy Day  |

## Voicelist: PLG150-AN "Analog Plus"

| 1  | Ме | _Padlogic   |
|----|----|-------------|
| 2  | Sc | _FM Board   |
| 3  | Me | _VirtModula |
| 4  | Sc | _MicroTake  |
| 5  | Sc | _RaveSyn1   |
| 6  | Sc | _RaveSyn2   |
| 7  | Sc | _Noizemake1 |
| 8  | Sc | _Noizemake2 |
| 9  | Sc | _SynClavi   |
| 10 | Sc | _PureDX7II  |
| 11 | Sc | LA Pulse    |
| 12 | Sc | _PPG1x      |
| 13 | Ср | _FM Danz    |
| 14 | Me | _WaveTable1 |
| 15 | Me | _WaveTable2 |
| 16 | Me | _VS Art     |
| 17 | Se | _Jarre Trip |
| 18 | Me | _PulseMod   |
| 19 | Me | _Fuzzmatic  |
| 20 | Me | _Disko      |
| 21 | Me | _Ambience   |
| 22 | Me | _Machine    |
| 23 | Ld | _StakkDanz  |
| 24 | Sc | _Morpher1   |
| 25 | Sc | _Morpher2   |
| 26 | Sc | _SyncLoop   |
| 27 | Sc | _NotchScene |
| 28 | Sc | _Tubular    |
| 29 | Me | _MorphBack  |
| 30 | Me | _LFO Mania  |
| 31 | Sc | _TrancHarp  |
| 32 | Sc | _Synthetik  |

| 33 | Ва | _Metal       |
|----|----|--------------|
| 34 | Ba | _Add Sync    |
| 35 | Ba | _FatTek      |
| 36 | Ld | <br>MorphSyn |
| 37 | Me | _Belltris    |
| 38 | Me | _FlangBox    |
| 39 | Ld | _Mr.Funny    |
| 40 | Ld | _Sharping    |
| 41 | Ср | _Caribean    |
| 42 | Me | _PWM Loop    |
| 43 | Me | _Shaper      |
| 44 | Sc | _Crispey     |
| 45 | Sc | _Popz        |
| 46 | Sc | _DX Simpl    |
| 47 | Ld | _Monica      |
| 48 | Pd | _Cold Ice    |
| 49 | Pd | _LezliLair   |
| 50 | Sc | _Waldorf     |
| 51 | Sc | _SessionFnk  |
| 52 | Ld | _HipHop      |
| 53 | Kb | _ResoNett    |
| 54 | Kb | _Syncoforte  |
| 55 | Br | _DigiSlap    |
| 56 | Kb | _Spectral    |
| 57 | Ме | _SpaceDuo    |
| 58 | Se | _Up&Down     |
| 59 | Se | _SciShot     |
| 60 | Se | _Erasure     |
| 61 | Me | _Danz Trax   |
| 62 | Sc | _PPG Board   |
| 63 | Ld | _Techno      |
| 64 | Ld | _Elektronik  |

## Voicelist: PLG150-AN "Analog Classics"

| 1  | Со | _ClassArp   |
|----|----|-------------|
| 2  | Pd | _WarmOctave |
| 3  | Ba | _Cream      |
| 4  | Ld | _Minispace  |
| 5  | Br | _Synbrass   |
| 6  | Sc | _BigReso    |
| 7  | St | _SawStrings |
| 8  | St | _Dreaming   |
| 9  | Со | _PhazeArp   |
| 10 | Pd | _Slow Wheel |
| 11 | Ва | _FatVelo    |
| 12 | Ld | _Funki      |
| 13 | Br | _Oberhorn   |
| 14 | Sc | _PercuSyn   |
| 15 | St | _OrchStrg   |
| 16 | Со | _LFO-Line   |
| 17 | Ва | _PulsPunc   |
| 18 | Ba | _Easy       |
| 19 | Ва | _Wide       |
| 20 | Ba | _ThickBas   |
| 21 | Ва | _Bassline   |
| 22 | Ва | _SoulTouch  |
| 23 | Ba | _FullBass   |
| 24 | Ва | _MoogPluz   |
| 25 | Ld | _Fusion     |
| 26 | Ld | _VCF Quac   |
| 27 | Ld | _Mann       |
| 28 | Ld | _SuperHook  |
| 29 | Ld | _OB8Solo    |
| 30 | Ld | _Saw1osc    |
| 31 | Ld | _MoogSolo   |
| 32 | Ld | _MultiHook  |

| 33 | Br | _SlowBrass  |
|----|----|-------------|
| 34 | Br | _SlowSweep  |
| 35 | Br | _FatBrass   |
| 36 | Br | _FatOktave  |
| 37 | Br | _StabBrass  |
| 38 | Ba | _PWMStrings |
| 39 | Ba | _WarmEnsmbl |
| 40 | St | _Solina 99  |
| 41 | St | _OctStrings |
| 42 | St | _Fairy      |
| 43 | St | _NewFaze    |
| 44 | St | _1xPad      |
| 45 | St | _Noisy Pad  |
| 46 | St | _FiveDrive  |
| 47 | Sc | _Velomoog   |
| 48 | Sc | _Motif      |
| 49 | Sc | _ShortSyn   |
| 50 | Sc | _PolyPerc   |
| 51 | Sc | _FMSyn      |
| 52 | Sc | _Composer   |
| 53 | Sc | _PulsyArp   |
| 54 | Sc | _SoftArp    |
| 55 | Sc | _PercuArp   |
| 56 | Sc | _Magical    |
| 57 | Sc | _NoFilter   |
| 58 | Sc | _ThickSQ    |
| 59 | Sc | _PercSQ     |
| 60 | Kb | _FunkClavi  |
| 61 | Kb | _PW-Clavi   |
| 62 | Ср | _Ringbells  |
| 63 | Kb | _DX Harpsi  |
| 64 | Kb | _Drawbars   |

### Voicelist: PLG150-AN "Power Generator"

| 1  | Ld | _HardLine   |
|----|----|-------------|
| 2  | Ва | _BigSync    |
| 3  | Ва | _MassivHook |
| 4  | Ва | _The MAX    |
| 5  | Ва | _HiPaLead   |
| 6  | Sc | _Hi-Percusn |
| 7  | Sc | _RibbonSync |
| 8  | Ld | _Tough      |
| 9  | Ld | _BasicSaw   |
| 10 | Ld | _ResoBeat   |
| 11 | Ld | _CheapMedia |
| 12 | Ld | _TubeDrive  |
| 13 | Ld | _NoMercy    |
| 14 | Ld | _FuzzSynt   |
| 15 | Ld | _TorturBass |
| 16 | Ld | _TerrorBa   |
| 17 | Ld | _Ribbonlal  |
| 18 | Ld | _TalkBox    |
| 19 | Ld | _SpeekToMe  |
| 20 | Ld | _RibominVox |
| 21 | Ld | _Moonshin   |
| 22 | Ld | _3rdLove    |
| 23 | Ld | _Sirena     |
| 24 | Ва | _BlastBass  |
| 25 | Ва | _DrumBass   |
| 26 | Ва | _PhatPuls   |
| 27 | Ва | _Organic    |
| 28 | Ва | _Fat 5th    |
| 29 | Ва | _Droned     |
| 30 | Ва | _PWM Bass   |
| 31 | Ва | _WetBass    |
| 32 | Ва | _HoodBass   |

| 33                                                                                     | Ва                                                                                     | _Brot&But                                                                                                    |
|----------------------------------------------------------------------------------------|----------------------------------------------------------------------------------------|----------------------------------------------------------------------------------------------------|
| 34                                                                                     | Ср                                                                                     | _HardCore                                                                                                    |
| 35                                                                                     | Co                                                                                     | _SoftPluck                                                                                                    |
| 36                                                                                     | Co                                                                                     | _HardPluck                                                                                                    |
| 37                                                                                     | Co                                                                                     | _RoughChord                                                                                                    |
| 38                                                                                     | Co                                                                                     | _DarkChord                                                                                                    |
| 39                                                                                     | Co                                                                                     | _HysteriCho                                                                                                    |
| 40                                                                                     | Co                                                                                     | _PickChord                                                                                                    |
| 41                                                                                     | Co                                                                                     | _DriftChord                                                                                                    |
| 42                                                                                     | St                                                                                     | _GoldStrinx                                                                                                    |
| 43                                                                                     | St                                                                                     | _PlasticFaz                                                                                                    |
| 44                                                                                     | St                                                                                     | _ParaKitsch                                                                                                    |
| 45                                                                                     | St                                                                                     | _PassBy                                                                                                    |
| 46                                                                                     | Me                                                                                     | _BigSweep                                                                                                    |
| 47                                                                                     | Se                                                                                     | _DownSweep                                                                                                    |
| 48                                                                                     | Me                                                                                     | _TekSweep                                                                                                    |
|                                                                                        |                                                                                        |                                                                                                    |
| 49                                                                                     | Me                                                                                     | _FreeLoop                                                                                                    |
| 49<br>50                                                                               | Me<br>Me                                                                               | _FreeLoop<br>_ChopAlias                                                                                                    |
| 49<br>50<br>51                                                                         | Me<br>Me<br>Sc                                                                         | _FreeLoop<br>_ChopAlias<br>_Pulse                                                                                                    |
| 49<br>50<br>51<br>52                                                                   | Me<br>Me<br>Sc<br>Sc                                                                   | _FreeLoop<br>_ChopAlias<br>_Pulse<br>_FM laugh                                                                                                    |
| 49<br>50<br>51<br>52<br>53                                                             | Me<br>Me<br>Sc<br>Sc<br>Sc                                                             | _FreeLoop<br>_ChopAlias<br>_Pulse<br>_FM laugh<br>_ClassicE                                                                                                    |
| 49<br>50<br>51<br>52<br>53<br>54                                                       | Me<br>Me<br>Sc<br>Sc<br>Sc<br>Sc                                                       | _FreeLoop<br>_ChopAlias<br>_Pulse<br>_FM laugh<br>_ClassicE<br>_TwoPiano                                                                                                    |
| 49<br>50<br>51<br>52<br>53<br>54<br>55                                                 | Me<br>Sc<br>Sc<br>Sc<br>Sc<br>Sc                                                       | _FreeLoop<br>_ChopAlias<br>_Pulse<br>_FM laugh<br>_ClassicE<br>_TwoPiano<br>_SynthClavi                                                                                                    |
| 49<br>50<br>51<br>52<br>53<br>54<br>55<br>55<br>56                                     | Me<br>Me<br>Sc<br>Sc<br>Sc<br>Sc<br>Sc<br>Sc                                           | _FreeLoop<br>_ChopAlias<br>_Pulse<br>_FM laugh<br>_ClassicE<br>_TwoPiano<br>_SynthClavi<br>_Sense !                                                                                              |
| 49<br>50<br>51<br>52<br>53<br>54<br>55<br>56<br>56<br>57                               | Me<br>Me<br>Sc<br>Sc<br>Sc<br>Sc<br>Sc<br>Sc<br>Sc<br>Sc                               | _FreeLoop<br>_ChopAlias<br>_Pulse<br>_FM laugh<br>_ClassicE<br>_TwoPiano<br>_SynthClavi<br>_Sense !<br>_NoiseDecay                                                                               |
| 49<br>50<br>51<br>52<br>53<br>54<br>55<br>56<br>57<br>58                               | Me<br>Me<br>Sc<br>Sc<br>Sc<br>Sc<br>Sc<br>Sc<br>Sc<br>Se<br>Pd                         | _FreeLoop<br>_ChopAlias<br>_Pulse<br>_FM laugh<br>_ClassicE<br>_TwoPiano<br>_SynthClavi<br>_Sense !<br>_NoiseDecay<br>_Truonic                                                                   |
| 49<br>50<br>51<br>52<br>53<br>54<br>55<br>56<br>57<br>58<br>59                         | Me<br>Me<br>Sc<br>Sc<br>Sc<br>Sc<br>Sc<br>Sc<br>Sc<br>Sc<br>Sc<br>Se<br>Pd<br>Se       | _FreeLoop<br>_ChopAlias<br>_Pulse<br>_FM laugh<br>_ClassicE<br>_TwoPiano<br>_SynthClavi<br>_Sense !<br>_NoiseDecay<br>_Truonic<br>_G-Raeusch                                                     |
| 49<br>50<br>51<br>52<br>53<br>54<br>55<br>56<br>57<br>58<br>59<br>60                   | Me<br>Me<br>Sc<br>Sc<br>Sc<br>Sc<br>Sc<br>Sc<br>Se<br>Pd<br>Se<br>Sc                   | _FreeLoop<br>_ChopAlias<br>_Pulse<br>_FM laugh<br>_ClassicE<br>_TwoPiano<br>_SynthClavi<br>_Sense !<br>_NoiseDecay<br>_Truonic<br>_G-Raeusch<br>_UpSawAtm                                        |
| 49<br>50<br>51<br>52<br>53<br>54<br>55<br>56<br>57<br>58<br>59<br>60<br>61             | Me<br>Me<br>Sc<br>Sc<br>Sc<br>Sc<br>Sc<br>Sc<br>Se<br>Pd<br>Se<br>Sc<br>Se             | _FreeLoop<br>_ChopAlias<br>_Pulse<br>_FM laugh<br>_ClassicE<br>_TwoPiano<br>_SynthClavi<br>_Sense !<br>_NoiseDecay<br>_Truonic<br>_G-Raeusch<br>_UpSawAtm<br>_Reverse                            |
| 49<br>50<br>51<br>52<br>53<br>54<br>55<br>56<br>57<br>58<br>59<br>60<br>61<br>62       | Me<br>Me<br>Sc<br>Sc<br>Sc<br>Sc<br>Sc<br>Sc<br>Sc<br>Se<br>Se<br>Se<br>Se             | _FreeLoop<br>_ChopAlias<br>_Pulse<br>_FM laugh<br>_ClassicE<br>_TwoPiano<br>_SynthClavi<br>_Sense !<br>_NoiseDecay<br>_Truonic<br>_G-Raeusch<br>_UpSawAtm<br>_Reverse<br>_Deep Atmo              |
| 49<br>50<br>51<br>52<br>53<br>54<br>55<br>56<br>57<br>58<br>59<br>60<br>61<br>62<br>63 | Me<br>Me<br>Sc<br>Sc<br>Sc<br>Sc<br>Sc<br>Sc<br>Sc<br>Se<br>Pd<br>Se<br>Se<br>Se<br>Se | _FreeLoop<br>_ChopAlias<br>_Pulse<br>_FM laugh<br>_ClassicE<br>_TwoPiano<br>_SynthClavi<br>_Sense !<br>_NoiseDecay<br>_Truonic<br>_G-Raeusch<br>_UpSawAtm<br>_Reverse<br>_Deep Atmo<br>_TwoKicks |